# Överbyggnadsskolan

Augusti, 2019

Överbyggnadsskolan är en samling tips och tricks för dig att använda i ditt projekteringsarbete. Varje vecka får vi in supportärenden med frågor kring hantering av överbyggnader i Novapoint. I Överbyggnadsskolan går vi igenom exempel på situationer skapade utifrån dessa frågeställningar.

# "Yttre släntkil" och "Infoga släntkil"

Övergång mellan olika överbyggnadstyper är bland det viktigaste att få till vid projektering av en väg. Nu skall vi se på funktionerna "yttre släntkil" och "infoga släntkil åt höger/vänster".

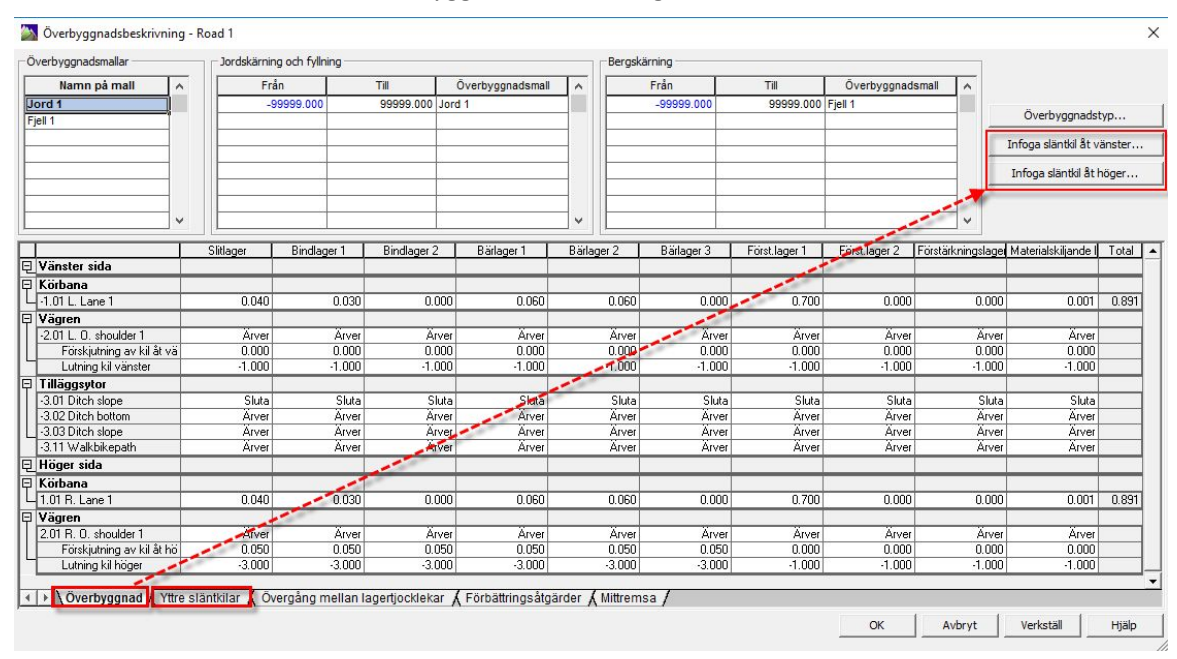

Du hittar båda funktionerna i överbyggnadsbeskrivningen.

Trimble Solutions Gothenburg AB Kungsgatan 56, 411 08 Göteborg +46 31 700 18 30 contact.scandinavia@trimble.com www.novapoint.se

© 2019, Trimble Inc. All rights reserved. Trimble and the Globe & Triangle logo are trademarks of Trimble Inc. registered in the United States and in other countries. All other trademarks are the property of their respective owners.

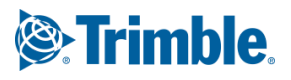

## Släntkil

Släntkil, eller yttre släntkil är en funktion som lägger in en yta med lutning från den yttersta vägytan med överbyggnad (dvs ytgrupp 0,1,2 eller 3).

Släntkilar används för att undvika att behöva lägga dyrare material där de inte behövs både i själva överbyggnaden och i bankfyllningen.

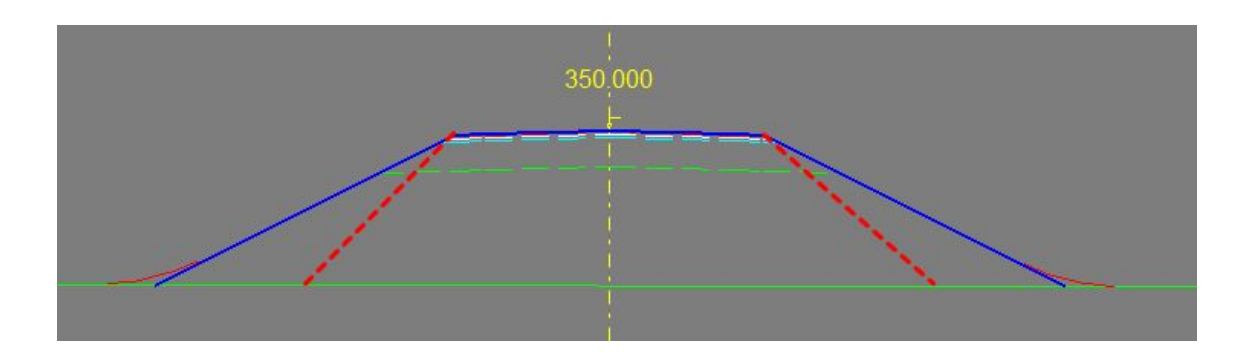

Normalt startar släntkilen från den yttersta vägytan i grupperna 0 till 3, dock inte alltid. <u>Situationer när släntkilen</u> inte startar från den yttersta vägytan med överbyggnad går vi igenom längre fram i detta dokument.

| Namn på mall    Från    Till    Överbyggnadsma    Overbyggnadsma    Overbyggnadstyp    Infoga släntkil åt vänster      1    1    1    1    1    1    1    1    1    1    1    1    1    1    1    1    1    1    1    1    1    1    1    1    1    1    1    1    1    1    1    1    1    1    1    1    1    1    1    1    1    1    1    1    1    1    1    1    1    1    1    1    1    1    1    1    1    1    1    1    1    1    1    1    1    1    1    1    1    1    1    1    1    1    1    1                                                                                                    | Namn på mall      Från      Till      Överbyggnadsma      Från      Till      Överbyggnadsma      Øverbyggnadsma      Øverbyggnadsma <thøverbyggnadsma< th="">      Øverbyggnadsma<th></th><th></th><th></th><th></th><th></th><th>Bergskärning —</th><th>11</th><th></th><th>h fyllning —</th><th>Jordskärning od</th><th></th><th>lverbyggnadsmallar</th></thøverbyggnadsma<> |                     |   |             |      |           | Bergskärning —  | 11       |                | h fyllning — | Jordskärning od |   | lverbyggnadsmallar     |  |  |  |
|----------------------------------------------------------------------------------------------------|----------------------------------------------------------------------------------------------------|---------------------|---|-------------|------|-----------|-----------------|----------|----------------|--------------|-----------------|---|------------------------|--|--|--|
| ard 1    -99999.000    99999.000    99999.000    99999.000    99999.000    99999.000    99999.000    99999.000    99999.000    99999.000    99999.000    99999.000    99999.000    99999.000    99999.000    99999.000    99999.000    99999.000    99999.000    99999.000    99999.000    99999.000    99999.000    99999.000    99999.000    99999.000    99999.000    99999.000    99999.000    99999.000    99999.000    99999.000    99999.000    99999.000    99999.000    99999.000    99999.000    99999.000    99999.000    99999.000    99999.000    99999.000    99999.000    99999.000    99999.000    99999.000    99999.000    99999.000    99999.000    9999.000    99999.000    9999.000    99999.000    90999.000    90999.000    90999.000    90999.000    90999.000    90999.000    90999.000    90999.000    90999.000    90999.000    90999.000    9099.000    90999.000    90999.000    90999.000    9009.000    9009.000    9009.000    9009.000    9009.000    9009.000    9009.000    9009.000    9009.000    9009.000    9009.000    900.000    900.000 </th <th>ord 1      -99999.000      99999.000      Jord 1      -99999.000      99999.000      Rock 1      Öv        ock 1      -      -      -      -      -      -      -      -      -      -      -      -      -      -      -      -      -      -      -      -      -      -      -      -      -      -      -      -      -      -      -      -      -      -      -      -      -      -      -      -      -      -      -      -      -      -      -      -      -      -      -      -      -      -      -      -      -      -      -      -      -      -      -      -      -      -      -      -      -      -      -      -      -      -      -      -      -      -      -      -      -      -      -      -      -      -      -      -      -      -      -      -      -      -</th> <th></th> <th>^</th> <th>byggnadsmal</th> <th>Ö</th> <th>Till</th> <th>Från</th> <th>~</th> <th>Överbyggnadsma</th> <th>Till</th> <th>Från</th> <th>^</th> <th>Namn på mall</th> | ord 1      -99999.000      99999.000      Jord 1      -99999.000      99999.000      Rock 1      Öv        ock 1      -      -      -      -      -      -      -      -      -      -      -      -      -      -      -      -      -      -      -      -      -      -      -      -      -      -      -      -      -      -      -      -      -      -      -      -      -      -      -      -      -      -      -      -      -      -      -      -      -      -      -      -      -      -      -      -      -      -      -      -      -      -      -      -      -      -      -      -      -      -      -      -      -      -      -      -      -      -      -      -      -      -      -      -      -      -      -      -      -      -      -      -      -      -                                                                                                    |                     | ^ | byggnadsmal | Ö    | Till      | Från            | ~        | Överbyggnadsma | Till         | Från            | ^ | Namn på mall           |  |  |  |
| Infoga släntkil åt vänster.    Infoga släntkil åt vänster.    Infoga släntkil åt höger.    Sida  Använd    Lutning  Fortsätt genom terrass    nster - Yttre släntkil  -1.000                                                                                                    | Sida  Använd  Lutning  Fortsätt genom terrass    ser - Yttre släntkil  -  -                                                                                                    | byggnadstyp         |   | :1          | 0 Ro | 99999.000 | -99999.000      |          | Jord 1         | 99999.000    | -99999.000      |   | ord 1                  |  |  |  |
| Sida  Använd  Lutning  Fortsätt genom terrass    nster - Yttre släntkil  -  -    -  -  -                                                                                                    | Sida  Använd  Lutning  Fortsätt genom terrass    sida  Använd  Lutning  Fortsätt genom terrass    ger - Yttre släntkil  1.000                                                                                                    | läntkil åt vänster. | - |             |      |           |                 |          |                |              |                 |   |                        |  |  |  |
| Sida  Använd  Lutning  Fortsätt genom terrass    nster - Yttre släntkil                                                                                                    | Sida  Använd  Lutning  Fortsätt genom terrass    nster - Yttre släntkil  -1.000  -                                                                                                    | ter stat De ter     | - |             | -    |           |                 |          |                |              |                 | - |                        |  |  |  |
| Sida  Använd  Lutning  Fortsätt genom terrass    nster - Yttre släntkil                                                                                                    | Sida  Använd  Lutning  Fortsätt genom terrass    nster - Yttre släntkil  1.000                                                                                                    | släntkil åt höger   | - |             |      |           |                 |          |                |              |                 |   |                        |  |  |  |
| Sida  Använd  Lutning  Fortsätt genom terrass    inster - Yttre släntkil  1.000                                                                                                    | Sida  Använd  Lutning  Fortsätt genom terrass    nster - Yttre släntkil                                                                                                    |                     |   |             | _    |           |                 |          |                |              |                 |   |                        |  |  |  |
| Sida  Använd  Lutning  Fortsätt genom terrass    Inster - Yttre släntkil                                                                                                    | Sida  Använd  Lutning  Fortsätt genom terrass    inster - Yttre släntkil  -1.000  -    ger - Yttre släntkil  -1.000  -                                                                                                    |                     | * |             | 4    |           |                 | <b>*</b> |                |              |                 | × |                        |  |  |  |
| nster - Yttre släntkil -1.00 -<br>ger - Yttre släntkil -1.00 -                                                                                                    | nster - Yttre släntkil -1.000 Yttre släntkil -1.000                                                                                                    |                     |   |             |      |           | t genom terrass | Fortsät  | ning F         | Lutn         | Använd          |   | Sida                   |  |  |  |
| jer - Yttre slantkii                                                                                                    | ger - Yttre slantkil -1.000                                                                                                    |                     |   |             |      |           |                 |          | -1.000         |              |                 |   | nster - Yttre släntkil |  |  |  |
|                                                                                                    |                                                                                                    |                     |   |             |      |           |                 |          |                |              |                 |   |                        |  |  |  |

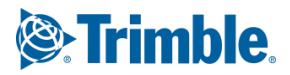

Som visas på föregående bild så är inställningsmöjligheterna för yttre släntkil att funktionen skall nyttjas (=**Använd**), **lutning** på slänten samt om släntkilen skall **fortsätta genom terrass**. Det är möjligt att skapa släntkil på båda sidor om vägen eller endast på höger respektive vänster sida.

### Använd

Detta val görs för att programmet skall aktivera och nyttja funktionen. Görs inga inställningar i övrigt så skapas släntkil enbart för överbyggnadslagren, ned till terrassen.

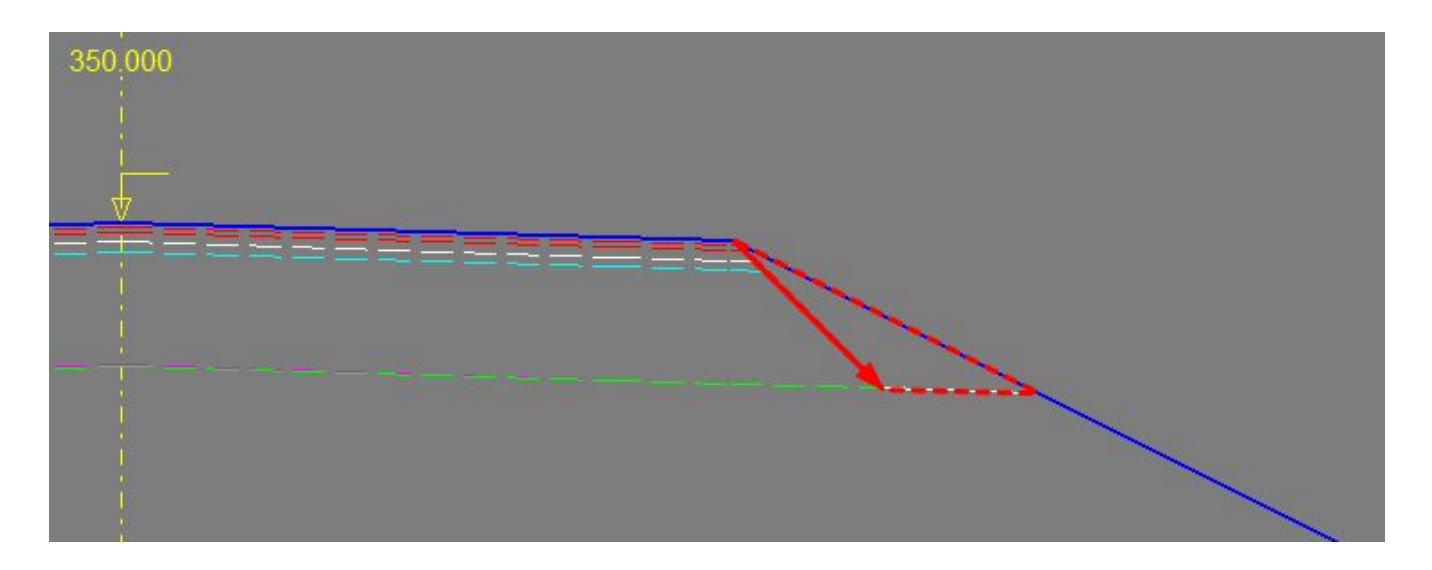

### Fortsätt genom terrass

Med valet Fortsätt genom terrass så skapas släntkil hela vägen genom överbyggnad, förbi terrassen och ned till den träffar på terräng.

I nedanstående bild visas hur man på höger sida skapat släntkil med valet fortsätt genom terrass medan man för vänster sida av vägen valt att inte göra detta.

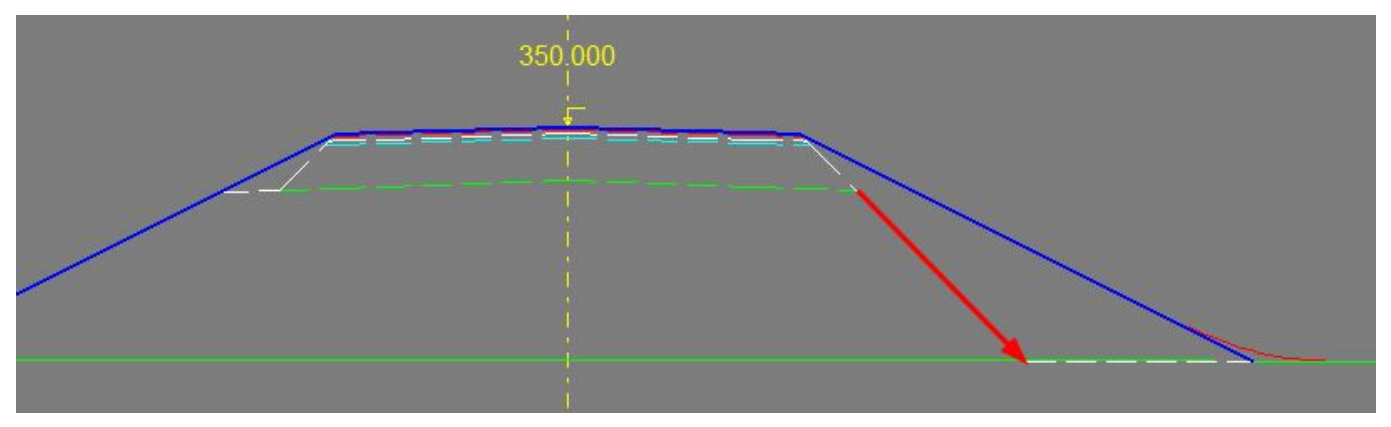

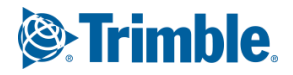

### Lutning

Lutningen är satt till 1:1 men denna kan behöva ändras som en följd av vilket material man lägger eller vilka föreskrifter man följer.

Nedan ser vi en bild där man använt olika lutning för höger respektive vänster släntkil. Vänster sida har en lutning på 100% medan höger sida är satt till 66,67%.

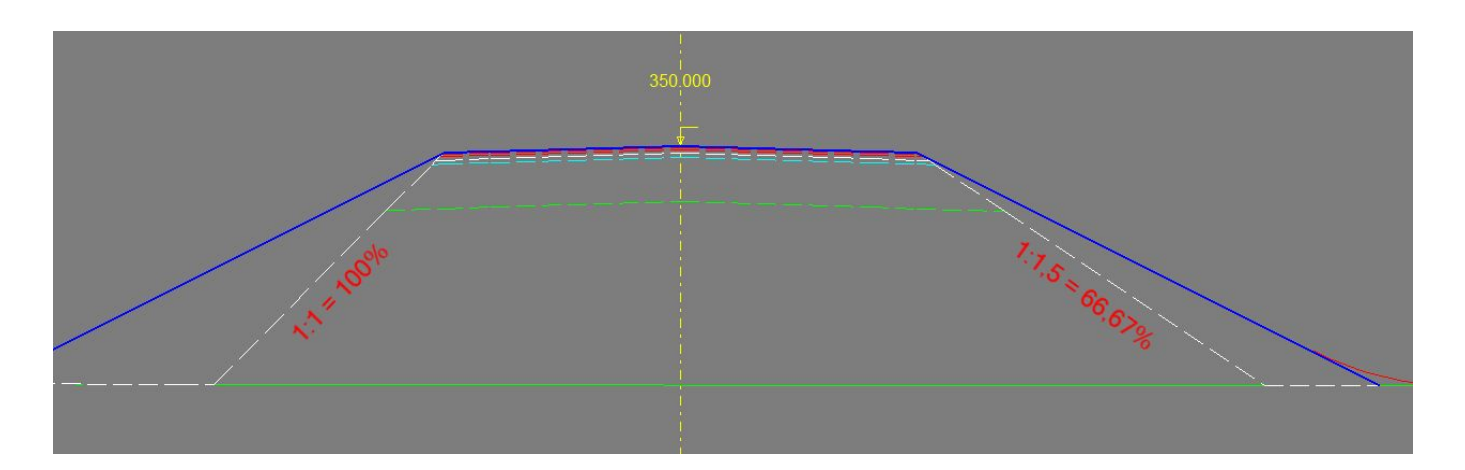

Notera att värdena i dialogen skrivs som numeriska siffror.

100% lutning skrivs som -1.000, 66,67% lutning som 0,667. Värde kan anges med upp till tre decimalers noggrannhet.

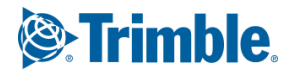

### Inre släntkil

I tidigare nyhetsbrev av "Överbyggnadsskolan" har vi nyttjat en funktion som heter "inre släntkil" för att beskriva hantering av överbyggnad mellan gatan och gång-cykelbanan.

Denna funktion nyttjas vanligast för att ta bort överbyggnadslager mellan två trafikytor, t ex vid skiljeremsor för en flerfältsväg, eller vid en refug som särskiljer trafik från gång- och cykeltrafikanter. Denna typ av area är markerad med gult i bilden nedan.

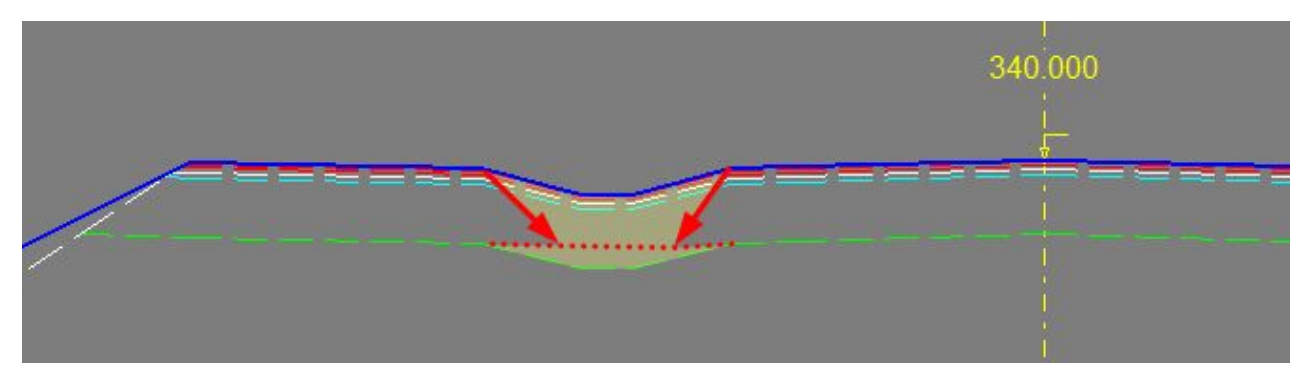

Här har vi en situation där överbyggnaden för gata respektive Gång- cykelbana har nästintill samma tjocklek, men även om gångbanan hade haft en tunnare överbyggnad skulle metoden varit densamma.

Startpunkten för pilen längst till höger i bilden är ytterkant av vägren -2.01. Infoga en inre släntkil här genom att högerklicka på yta -2.01 i överbyggnadsdialogen.

Vi önskar placera släntkilen till vänster om vägrenen och väljer därför "Infoga släntkil åt vänster...".

| Overbyggnadsmallar – |                                                  |           | Jordskarning och fyllning |          |               |                            |                |          |           | Bergskärning                            |             |           |                  |                         |          |         |                   |         |   |                 |  |  |  |
|----------------------|--------------------------------------------------|-----------|---------------------------|----------|---------------|----------------------------|----------------|----------|-----------|-----------------------------------------|-------------|-----------|------------------|-------------------------|----------|---------|-------------------|---------|---|-----------------|--|--|--|
| Namn på mall 🔺       |                                                  |           | amn på mall 🔺 🛛 Fra       |          |               | ån Till Överbyggnadsmall 🔨 |                | ^        | Från      |                                         | Till Öv     |           | Överbyggnadsmall |                         |          |         |                   |         |   |                 |  |  |  |
| Jord 1               | j –                                              |           | <u> </u>                  |          |               |                            | -999           | 99.000   | 99999.000 | Jord                                    | 11          |           | -99              | 999.000                 | 99       | 999.000 | 99.000 Berg 1     |         |   | Överbyggnadstyp |  |  |  |
| berg i               |                                                  |           |                           |          |               |                            |                |          |           | _                                       |             |           |                  |                         | ſ        | Info    | oga släntkil åt v | änster. |   |                 |  |  |  |
|                      |                                                  |           |                           |          |               |                            |                |          |           |                                         |             |           |                  | Infoga släntkil åt höge |          |         |                   |         |   |                 |  |  |  |
|                      | =,                                               |           |                           |          |               |                            |                | ~        |           |                                         |             |           |                  |                         | ~        |         |                   |         |   |                 |  |  |  |
| 1                    |                                                  | Slit      | ager                      | Bindlage | r 1   Bindlag | jer 2                      | Bärlager 1     | Bär      | rlager 2  | Bärlage                                 | r 3         | Först.lag | er 1             | Först.lager 2           | Förstärl | knings  | Materialskiljar   | Total   | Т |                 |  |  |  |
| Vänster sida         |                                                  |           |                           |          |               |                            |                |          |           |                                         |             |           |                  |                         |          |         |                   |         |   |                 |  |  |  |
| Körbana              | 1                                                |           |                           |          |               |                            |                |          |           |                                         |             |           |                  |                         |          | 0       |                   |         |   |                 |  |  |  |
| -1.03 V. Körfält 2   |                                                  |           | 0.040                     | 0.       | 050 (         | 0.000                      | 0.000          |          | 0.080     | 0.                                      | 000         | 0         | 420              | 0.000                   |          | 0.000   | 0.000             | 0.59    | 0 |                 |  |  |  |
| Vägren               |                                                  |           |                           |          | _             |                            |                |          | X         | ~~~~~~~~~~~~~~~~~~~~~~~~~~~~~~~~~~~~~~~ |             |           |                  |                         |          | Xuura   | No. 19            |         | 4 |                 |  |  |  |
| -2.17 V. Stödrei     | Ärver                                            |           |                           |          | ä             | al<br>Al                   | Arver<br>Ärver |          | Arver     | Ä                                       | rver        | Ä         | rver             | Arver                   |          | Ärver   | Ärver             |         | - |                 |  |  |  |
| Tilläggsytor         | äRv lu                                           | tning     |                           |          | r             | 1                          |                |          |           |                                         |             |           |                  |                         |          |         |                   |         | 1 |                 |  |  |  |
| -3.01 V Tilläggs     | Sluta                                            | 1         |                           |          | c             |                            | Ärver          |          | Ärver     | Ä                                       | rver        | À         | rver             | Ärver                   |          | Ärver   | Ärver             |         |   |                 |  |  |  |
| -3.02 V Tilläggs     | Jidta                                            |           |                           |          | -             | 31                         | Arver          |          | Arver     | A                                       | rver        | A         | rver             | Arver                   |          | Arver   | Arver             |         | 4 |                 |  |  |  |
| -3.03V Tillaggs      | Infoga                                           | slänt     | kil åt vä                 | inster   |               | 31                         | Arver          | <u> </u> | Arver     | A                                       | rver        | A         | rver             | Arver                   |          | Arver   | Arver             |         | 4 |                 |  |  |  |
| Höger sida           | a Infoga släntkil åt höger<br>rält : Ta bort kil |           |                           |          |               |                            | Aivei          |          | Arver     | A                                       | iver        | ,         | Iver             | Arver                   |          | Aiver   | Arver             |         | - |                 |  |  |  |
| Körbana              |                                                  |           |                           |          |               | ļ                          | 0.000          |          | 0.080     | 0                                       | 000         | 0         | 420              | 0.000                   |          | 0.000   | 0.000             | 0.59    |   |                 |  |  |  |
| Agren Konjera Ctrl+C |                                                  |           |                           |          | Ē             | 0.000                      |                | 0.000    | 0.        | 000                                     |             | ,         | 0.000            |                         | 0.000    | 0.000   | 0.00              | -       |   |                 |  |  |  |
| ► Overbyg            | Klistra                                          | in        |                           |          | Ctrl+V        | Ī                          | tjocklekar 🖌   | Förb     | ättringså | åtgärder                                | <u>κ</u> Μi | ittremsa  | 1                |                         |          |         |                   |         |   |                 |  |  |  |
|                      | Kopie                                            | ra till a | andra si                  | dan      |               |                            |                |          |           |                                         |             |           | OK               | Av                      | bryt     |         | erkställ          | Hjälp   | , |                 |  |  |  |

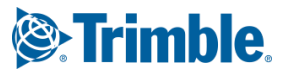

Två nya rader visas nu i dialogen, dessa är knutna till den aktuella ytan. Den ena raden beskriver bredd och den andra lutning.

Ange dessa värden för samtliga överbyggnadslager: Bredd = 0.000

Lutning = -1.000

|                           | 202202 | 20 21  | 205 E  |        |
|---------------------------|--------|--------|--------|--------|
| -2.01 V. Vägren 1         | Ärver  | Ärver  | Ärver  | Ärver  |
| Förskjutning av kil åt vä | 0.000  | 0.000  | 0.000  | 0.000  |
| Lutning kil vänster       | -1.000 | -1.000 | -1.000 | -1.000 |

När vi beräknar vår vägmodell och tittar på sektionerna så har dessa ett utseende som inte är vad vi förväntat...

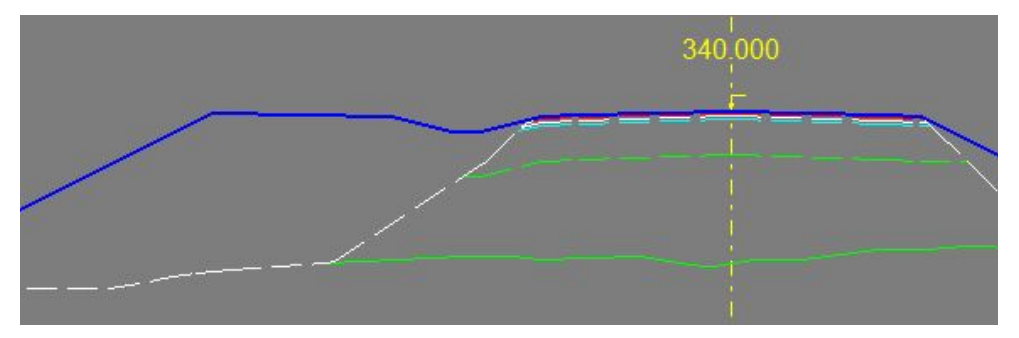

Anledningen till detta är att vi med släntkil väljer att "ta bort" all utanförliggande överbyggnad. Det vi egentligen önskar med vår modell är att att återgå till full överbyggnad igen under gång-cykelbanan. För att uppnå det behöver vi infoga ännu en inre släntkil. En släntkil som går åt motsatt håll och som kan arbeta tillsammans med den förra för att beskriva inom vilket område överbyggnad skall tas bort respektive behållas.

Infoga släntkil till höger för ytan -3.11 (ytan som beskriver gångbanans bredd).

I vårt exempel anges bredd och lutning enligt nedan:

|   |                           | Slitlager | Bindlager 1 | Bindlager 2 | Bärlager 1 | Bärlager 2 | Bärlager 3 | Först.lager 1 | Först.lager 2 | Förstärkningslag | Materialskiljande | Total |
|---|---------------------------|-----------|-------------|-------------|------------|------------|------------|---------------|---------------|------------------|-------------------|-------|
| 된 | Vänster sida              |           |             |             |            |            |            |               |               |                  |                   |       |
| 曱 | Körbana                   |           |             |             |            |            | 1          |               |               |                  |                   |       |
| L | -1.03 V. Körfält 2        | 0.040     | 0.030       | 0.000       | 0.060      | 0.060      | 0.000      | 0.700         | 0.000         | 0.000            | 0.000             | 0.890 |
| 曱 | Vägren                    |           |             |             |            |            |            |               |               |                  |                   |       |
|   | -2.01 V. Vägren 1         | Ärver     | Ärver       | Ärver       | Ärver      | Ärver      | Ärver      | Ärver         | Ärver         | Ärver            | Ärver             |       |
|   | Förskjutning av kil åt vä | 0.000     | 0.000       | 0.000       | 0.000      | 0.000      | 0.000      | 0.000         | 0.000         | 0.000            | 0.000             |       |
|   | Lutning kil vänster       | -1.000    | -1.000      | -1.000      | -1.000     | -1.000     | -1.000     | -1.000        | -1.000        | -1.000           | -1.000            |       |
|   | -2.17 V. Stödremsa        | Ärver     | Ärver       | Ärver       | Ärver      | Ärver      | Ärver      | Ärver         | Ärver         | Ärver            | Ärver             |       |
| 曱 | Tilläggsytor              | 1         |             |             |            |            |            |               |               | )                |                   |       |
|   | -3.01 V Tilläggsyta 1     | Ärver     | Ärver       | Ärver       | Ärver      | Ärver      | Ärver      | Ärver         | Ärver         | Ärver            | Ärver             |       |
|   | -3.02 V Tilläggsyta 2     | Arver     | Ärver       | Ärver       | Ärver      | Ärver      | Ärver      | Ärver         | Ärver         | Ärver            | Ärver             |       |
|   | -3.03 V Tilläggsyta 3     | Ärver     | Ärver       | Ärver       | Ärver      | Ärver      | Ärver      | Ärver         | Ärver         | Ärver            | Ärver             |       |
|   | -3.11 V Tilläggsvta 11    | Ärver     | Ärver       | Ärver       | Ärver      | Ärver      | Ärver      | Ärver         | Ärver         | Ärver            | Ärver             |       |
|   | Förskjutning av kil åt hö | 0.050     | 0.050       | 0.050       | 0.050      | 0.050      | 0.050      | 0.050         | 0.050         | 0.050            | 0.050             |       |
|   | Lutning kil höger         | -3.000    | -3.000      | -3.000      | -3.000     | -3.000     | -0.667     | -0.667        | -0.667        | -0.667           | -0.667            |       |

Notera att både bredd och lutning för denna släntkil har andra värden än vad vi tidigare använt. Det ger oss ett resultat där utformningen på slänten "trappas" ned. Helt annorlunda mot vad den yttre släntkilen har.

|                           | 2000 C |        | 120312 |        |
|---------------------------|--------|--------|--------|--------|
| -3.01 V Tilläggsyta 1     | Ärver  | Ärver  | Ärver  | Ärver  |
| -3.02 V Tilläggsyta 2     | Ärver  | Ärver  | Ärver  | Ärver  |
| -3.03 V Tilläggsyta 3     | Ärver  | Ärver  | Ärver  | Ärver  |
| -3.11 V Tilläggsyta 11    | Ärver  | Ärver  | Ärver  | Ärver  |
| Förskjutning av kil åt hö | 0.050  | 0.050  | 0.050  | 0.050  |
| Lutning kil höger         | -3.000 | -3.000 | -3.000 | -3.000 |

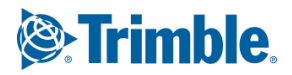

Vi får nu en utformning av överbyggnaden enligt nedan.

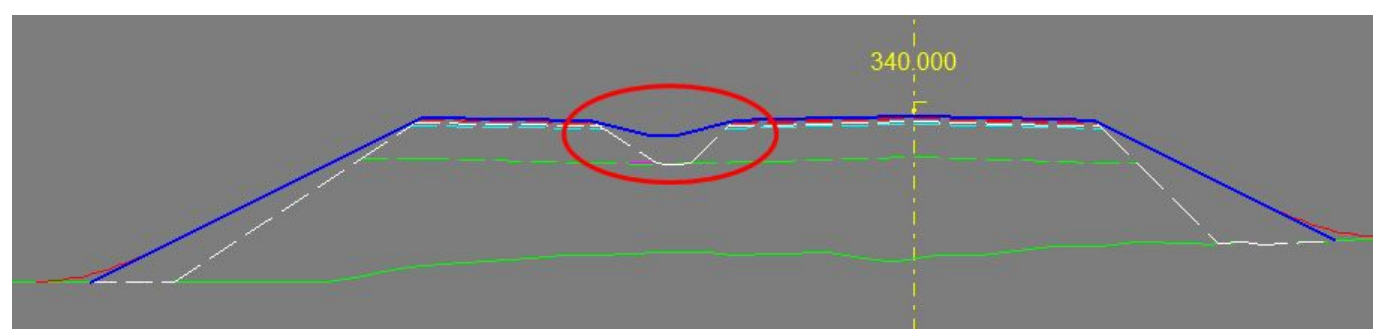

Värden (bredd och lutning) man anger i funktionen Infoga släntkil beskriver hur mycket utrymme ett lager behöver för att man skall kunna bygga på ett bra sätt.

Nedan använder vi Bärlager 1 för att beskriva vad det är som sker.

Värdena vi använder är Bredd = 0,050

Lutning = -3,000

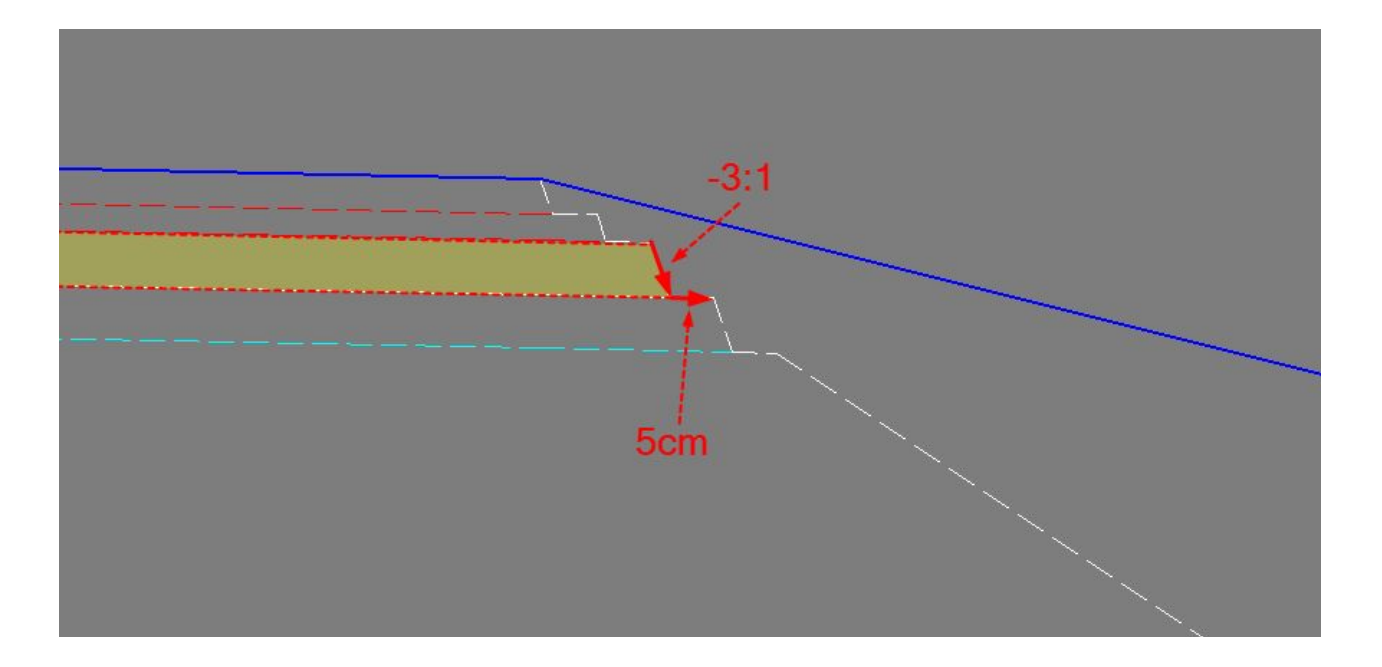

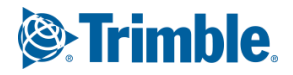

# Inre släntkil startar innan överbyggnadslagret slutar

Om vi i tidigare situation istället hade önskat att släntkilen skapats och avslutat överbyggnaden som om gångcykelbanan inte funnits där så hade även det varit möjligt.

Vi behöver då:

- Ta bort den inre släntkil som vi skapade i anslutning till Gång- cykelbanan (Yta -3.11)
- "Sluta" samtliga överbyggnadslager för alla utanförliggande ytor. (Notera att vi anger "Sluta" enbart för yta -3.01, övriga ytor ärver denna inställning)

|     |                           | Slitlager | Bindlager 1 | Bindlager 2 | Bärlager 1 | Bärlager 2 | Bärlager 3 | Förstlager 1 | Först.lager 2 | Förstärkningslag | Materialskiljande | Total |
|-----|---------------------------|-----------|-------------|-------------|------------|------------|------------|--------------|---------------|------------------|-------------------|-------|
| Ð   | Vänster sida              |           |             |             |            |            |            |              |               |                  |                   |       |
| P   | Körbana                   |           |             |             |            |            |            |              |               |                  |                   |       |
| ΙL  | -1.03 V. Körfält 2        | 0.040     | 0.030       | 0.000       | 0.060      | 0.060      | 0.000      | 0.700        | 0.000         | 0.000            | 0.000             | 0.890 |
| Þ   | Vägren                    |           |             |             |            |            |            |              |               |                  |                   |       |
| pr: | -2.01 V. Vägren 1         | Ärver     | Ärver       | Ärver       | Ärver      | Ärver      | Ärver      | Ärver        | Ärver         | Ärver            | Ärver             |       |
|     | Förskjutning av kil åt vä | 0.000     | 0.000       | 0.000       | 0.000      | 0.000      | 0.000      | 0.000        | 0.000         | 0.000            | 0.000             |       |
| IL  | Lutning kil vänster       | -1.000    | -1.000      | -1.000      | -1.000     | -1.000     | -1.000     | -1.000       | -1.000        | -1.000           | -1.000            |       |
|     | -2.17 V. Stödremsa        | Ärver     | Ärver       | Ärver       | Ärver      | Ärver      | Ärver      | Ärver        | Ärver         | Ärver            | Ärver             |       |
| P   | Tilläggsytor              |           |             |             |            |            |            |              |               |                  |                   |       |
|     | -3.01 V Tilläggsyta 1     | Sluta     | Sluta       | Sluta       | Sluta      | Sluta      | Sluta      | Sluta        | Sluta         | Sluta            | Sluta             |       |
| "   | -3.02 V Tillaggsyta 2     | Arver     | Arver       | Arver       | Arver      | Arver      | Arver      | Arver        | Arver         | Arver            | Arver             | -     |
|     | -3.03 V Tilläggsyta 3     | Ärver     | Ärver       | Ärver       | Ärver      | Ärver      | Ärver      | Ärver        | Ärver         | Ärver            | Ärver             |       |
| 11  | -3.11 V Tilläggsyta 11    | Ärver     | Ärver       | Ärver       | Ärver      | Ärver      | Ärver      | Ärver        | Ärver         | Ärver            | Ärver             | 5     |
| ∥∟  | Foreigaring at la action  | 0.050     | 0.050       | 0.050       | 0.050      | 0.050      | 0.050      | 0.050        | 0.050         | 0.050            | 0.050             |       |
|     | -bahing hilling a         | 2,000     | 0.000       | 2.000       | 2.000      | 0.000      | 0.667      | 0.667        | 0.007         | 0.007            | 0.007             |       |
| Ð   | Höger sida                |           |             |             |            |            |            |              |               |                  |                   |       |

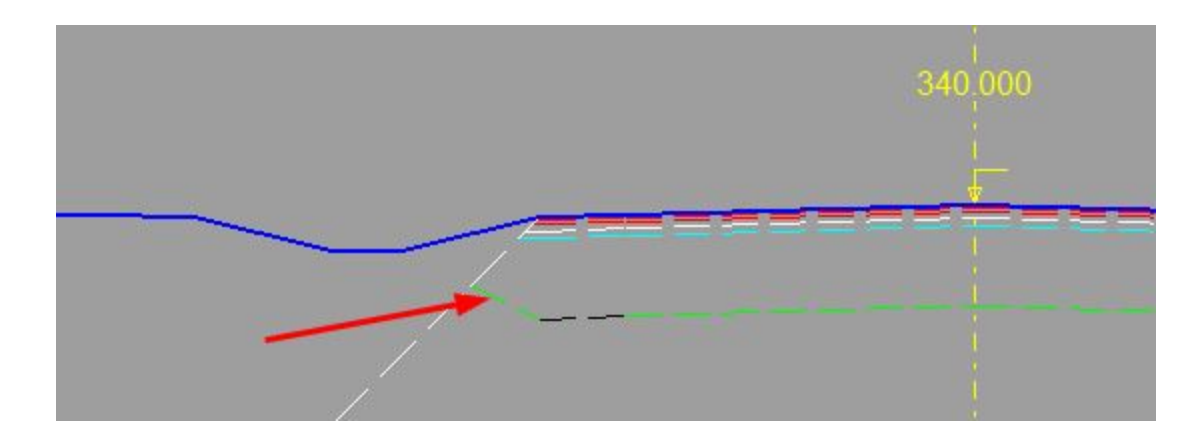

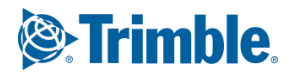

Överbyggnadslagren avslutas på detta vis mot yta -3.01. I vissa situationer kan detta ge ett lite underligt utseende, det fixar man i sådana fall till med terrassbeskrivningen.

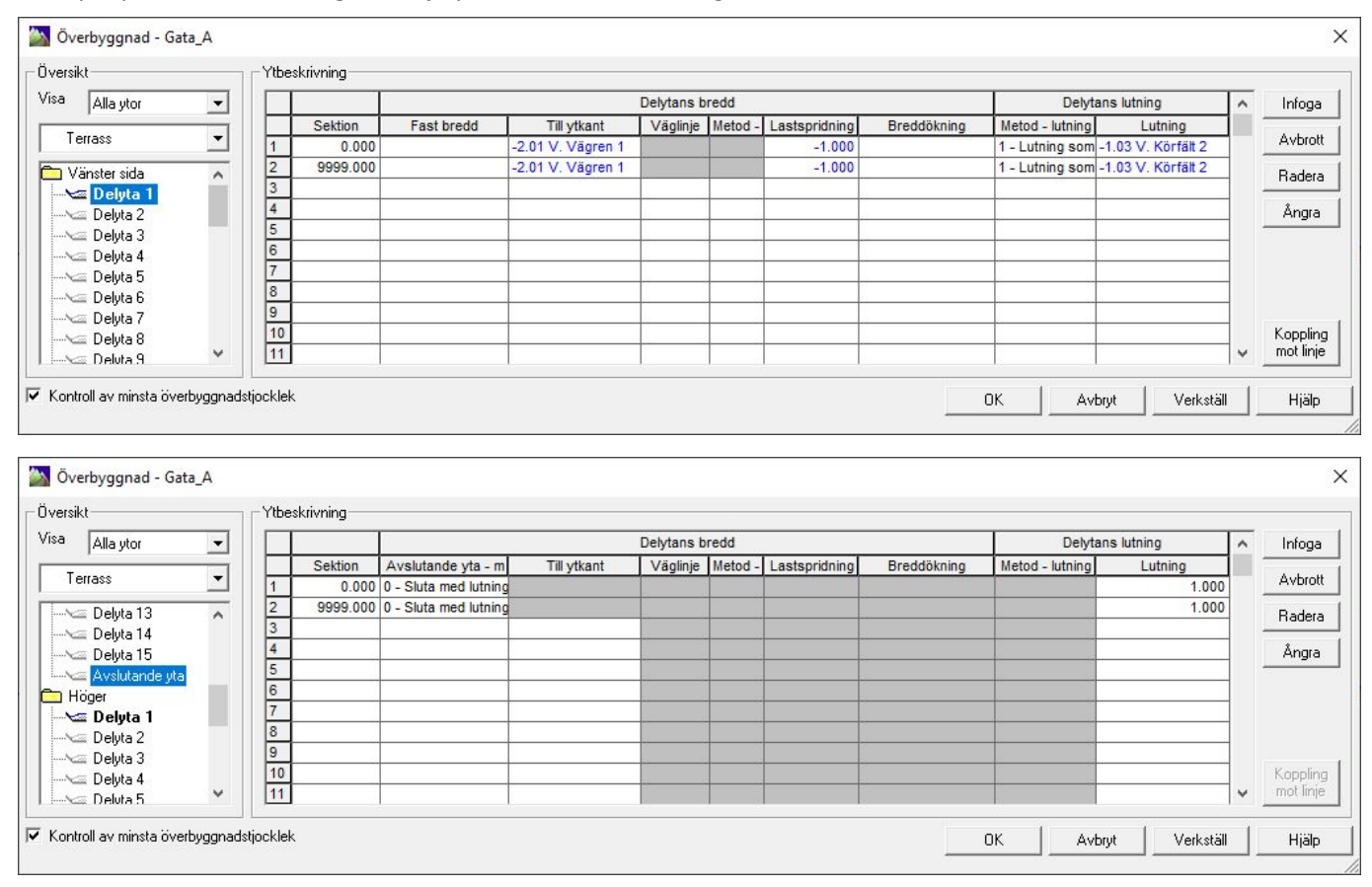

Exempel på en enkel lösning med hjälp av terrassbeskrivningen:

Vårt slutgiltiga resultat:.

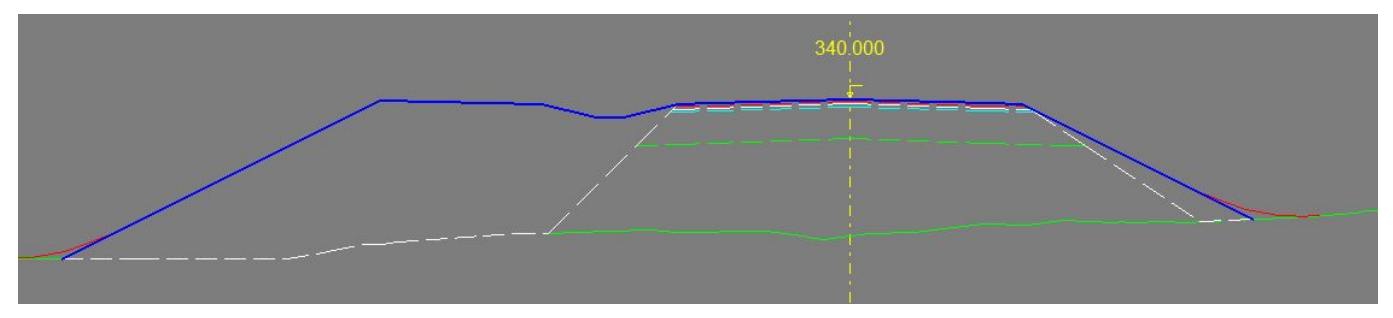

### NOTERA:

Om ett man önskar utseende likt det sista alternativet (utan överbyggnad för gång- cykelbanan) så rekommenderas att använda ytgrupp 4 för att beskriva dike och GC-bana. Ytgrupp 4 kan inte bära någon överbyggnad över huvud taget och då slipper man att göra så många "tricks" för att nå den önskade lösningen. Det enda som behöver ställas in här är att man tillåter "Dike i bankslänt" för att ytorna skall skapas även då man befinner sig ovan terräng.

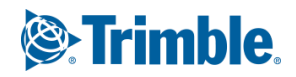

# Yttre släntkil med varierande lutning

I vissa situationer är det nödvändigt att man ger slänten olika lutning beroende på vad man använder för fyllnadsmaterial och beroende på vad man har i sin överbyggnad. I detta fall är det höger sida av vägen vi tittar på och vi har satt en lutning på -3 för de övre överbyggnadslagren samt en lutning -1 för förstärkningslager och materialskiljande..

Infoga en inre släntkil till höger om yta 2.01 och knappa in önskade värden.

| 딘 | Höger sida                |        |        |        |        |        |        |        |        |        |        | (     |
|---|---------------------------|--------|--------|--------|--------|--------|--------|--------|--------|--------|--------|-------|
| 曱 | Körbana                   |        |        |        |        |        |        |        |        | í      |        |       |
| Ļ | - 1.03 H. Körfält 2       | 0.040  | 0.050  | 0.000  | 0.000  | 0.080  | 0.000  | 0.420  | 0.000  | 0.000  | 0.000  | 0.590 |
| P | Vägren                    |        |        |        | í í    |        |        |        |        |        |        |       |
|   | 2.01 H. Vägren 1          | Ärver  | Ärver  | Ärver  | Ärver  | Ärver  | Ärver  | Ärver  | Ärver  | Ärver  | Ärver  |       |
|   | Förskjutning av kil åt hö | 0.050  | 0.050  | 0.050  | 0.050  | 0.050  | 0.050  | 0.000  | 0.000  | 0.000  | 0.000  |       |
|   | Lutning kil höger         | -3.000 | -3.000 | -3.000 | -3.000 | -3.000 | -3.000 | -1.000 | -1.000 | -1.000 | -1.000 |       |
|   | 2.17 H. Stödremsa         | Arver  | Arver  | Arver  | Arver  | Arver  | Arver  | Arver  | Arver  | Arver  | Arver  |       |

Vi kan även ändra lutningen till -0,500 för att följa bankslänten, yta 7.11, och dess lutning:

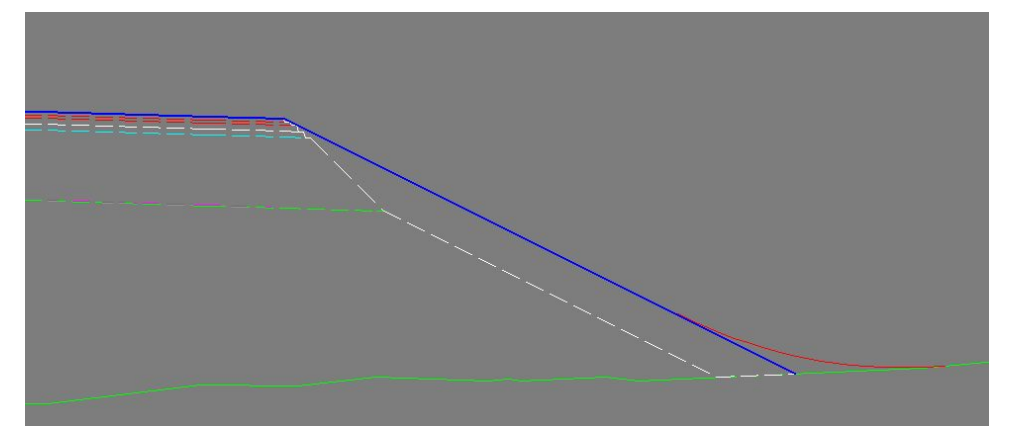

Alternativt, om ni inte skulle önska en släntkil för överbyggnaden utan enbart för de fyllnadsmassor där vägen går på bank:

Infoga en inre släntkil med bredd 0.000, lutningen sätts till samma värde som banksläntens lutning, -0,500. Den inre släntkilen kommer på så vis "försvinna" under bankslänten.

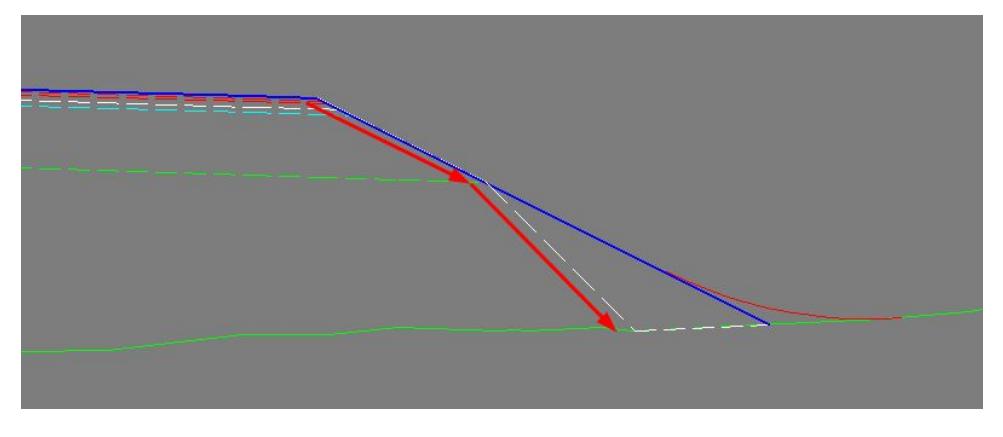

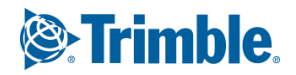

# Mängder

Nyttjande av släntkilar kan ge stora skillnader avseende de mängder man räknar fram. I vissa långsträckta och stora projekt kan införandet av släntkilar medföra att man kan nyttja enorma mängder av material som inte behöver hålla lika hög kvalitet som de material man använder i en överbyggnad. I släntkilarna kan man många gånger nyttja material som man tagit från området och lagt på upplag för att senare kunna använda just som fyllnadsmaterial eller i slänter.

Återanvändande av material på det här sättet ger en "win-win" situation - Både för projektet och Moder Jord!

I Mängdrapporten vi får ut i excel finner vi separata konton för t ex släntkilar. Vi finner dessa under rubriken Övrigt:

| _  |                              |      |  |
|----|------------------------------|------|--|
| 22 | Övriga massor                | m3   |  |
| 23 | Urgrävning                   | 0    |  |
| 24 | Matjord                      | 1440 |  |
| 25 | Vegetation                   | 545  |  |
| 26 | Beklädnad                    | 0    |  |
| 27 | Terrängmodellering, schakt   | 0    |  |
| 28 | Terrängmodellering, fyllning | 0    |  |
| 29 | Släntkilar                   | 935  |  |
| 30 | Avrundning, schakt           | U    |  |
| 31 | Avrundning, fyllning         | 0    |  |
| 32 |                              |      |  |

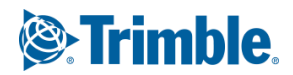